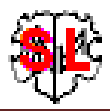

# Aufteilen der OFB Verzeichnislisten im Ausgabeordner "print"

| 🏶 OFB - SplitList - Diedrich Hesmer, Herrenberg                                                                                                    |               |  |          |                   |             | $\times$ |  |  |
|----------------------------------------------------------------------------------------------------|---------------|--|----------|-------------------|-------------|----------|--|--|
| Suchen und Teilen von OFB Verzeichnislisten                                                                                                    |               |  |          |                   |             |          |  |  |
| Basis Daten Liste der Dateier                                                                                                    | Ergebnisliste |  |          |                   |             |          |  |  |
| Programm durchsucht im angegebenen Ausgabeverzeichnis den "print" Ordner auf alle Verzeichnislisten,<br>listet diese mit Angabe der Größe und teilt die gewählten entsprechend den Optionen in mehrere Teillisten.<br>Für Ortslisten können bestimmte Orte (normalerweise "heimische") ausgeschlossen werden |               |  |          |                   |             |          |  |  |
| Startverzeichnis festlegen                                                                                                    |               |  |          |                   |             |          |  |  |
| Startverzeichnis: D:\Ofb\2\_aus\                                                                                                    |               |  |          |                   |             | 2        |  |  |
| Dies ist der Ordner, in dem sich der "print" Ordner befindet, also das im OFB angegebene Ausgabeverzeichnis, ggf. erweitert um "1""9".                                                                                                    |               |  |          |                   |             |          |  |  |
| Optionen                                                                                                    |               |  |          |                   |             |          |  |  |
| Verzeichnislisten größer KB aufteilen: 500 + in Listen mit ca KB: 500 +<br>OFB Typ: 1+                                                                                                    |               |  |          |                   |             |          |  |  |
| Lösche existierende Splitdateien xxx_1n vor neuer Aufteilung                                                                                                    |               |  |          |                   |             |          |  |  |
| ✓ alle vorhandene ✓ Kopf und Fuß in allen                                                                                                    |               |  |          | nd Fuß in allen S | plitdateien |          |  |  |
| 🗋 von den selektierten Dateien 🗹 Neue Links in Übersicht aufnehmen                                                                                                    |               |  |          |                   |             |          |  |  |
|                                                                                                    |               |  |          |                   |             |          |  |  |
| ? Neu Info                                                                                                    | Start         |  | Edit Log | Browser           | Schließe    | n        |  |  |
| © Diedrich Hesmer, 2018-2019 Version: 1.0.1                                                                                                    |               |  |          |                   |             |          |  |  |
|                                                                                                    |               |  |          |                   |             | .::      |  |  |

# Funktionalität

Werden im OFB Programm mit der Option "Optimieren für Druck/Word" Ausgaben erstellt, so können Verzeichnislisten größer 2.5.. 3 MB entstehen, da diese im OFB nicht aufgeteilt werden. Diese können in Word möglicherweise nur sehr zeitaufwändig nachgearbeitet werden

Dieses Programm erlaubt die Aufteilung großer Verzeichnislisten in mehrere Teile. Ausnahmen sind 3 OFB Optionen:

- 1. Bei den "Druck/Word Optionen" die "*Linkangaben deaktivieren*". Ist diese nicht gewählt, funktioniert keine Aufteilung.
- 2. Bei den "Verzeichnislisten Optionen" ist bei Wahl von "*Link unter Text*" und gleichzeitig *mehr als 1 Spalte* keine Aufteilung möglich.
- 3. Die "Ahnenliste" der OFB Typen 4..8 kann nicht aufgeteilt werden.

Eine bereits aufgeteilte Verzeichnisliste kann ebenfalls nicht erneut aufgeteilt werden.

# Beschreibung

Nachfolgend sind der Ablauf, die Funktionsweise, die Optionen, die Wirkung der Schaltknöpfe, Verarbeitungshinweise und die log-Datei beschrieben.

#### Ablauf

Nach Start des Programms erscheint obiger Hauptschirm.

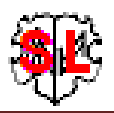

- Beim ersten Aufruf sind alle Felder leer und die Optionen abgewählt. Es ist das **Startverzeichnis** und die **Optionen** zu wählen. Das Startverzeichnis ist das im OFB angegebene Ausgabeverzeichnis, ggf. erweitert um 1..9, sofern "Je Typ 1 Unterverzeichnis" gewählt wurde.
- Bei einem erneuten Aufruf sucht das Programm nach einer ini-Datei. Falls gefunden, werden die Felder entsprechend den Einstellungen vom letzten "Schließen" gefüllt. Diese können vor erneutem "Start" beliebig geändert werden.
- Die Verarbeitung beginnt mit "*Start*".
- Es wird im angegebenen Startverzeichnis das "print" Verzeichnis und in diesem die Verzeichnislisten entsprechend den definierten Optionen gesucht.
- Die gefundenen Verzeichnislisten werden im Reiter "*Liste der Dateien*" gelistet und die zum Aufteilen gewünschte Dateien können dort ausgewählt werden.

| Basis Daten                                                          | Liste der Dateien  | Ergebnisliste              |  |  |  |
|----------------------------------------------------------------------|--------------------|----------------------------|--|--|--|
| Check/Uncheck 12 Dateien zum Aufteilen gefunden> 2 ausgewählt Teilen |                    |                            |  |  |  |
| 506 KB; C:\Ofb\2\_aus\print\vo1_marr.html; Heiratsdatum              |                    |                            |  |  |  |
| 948 KB; C:\Ofb\2\_aus\print\vo1_parf.html; Partnerschaft Frau        |                    |                            |  |  |  |
| 948 KB; C:\Ofb\2\_aus\print\vo1_parm.html; Partnerschaft Mann        |                    |                            |  |  |  |
| 1081 KB; C:\Ofb\2\_aus\print\vo1_deat.html; Sterbedatum              |                    |                            |  |  |  |
| 1223 KB; C:\Ofb\2\_aus\print\vo1_fema.html; Frauen                   |                    |                            |  |  |  |
| 1232 K                                                               | R. C.\Ofh/2/ aus/n | rint\vo1 male html: Männer |  |  |  |

- Mit Chech/Uncheck können alle Dateien ausgewählt oder abgewählt werden.
- Mit *Teilen* werden die selektierten Listen eingelesen, zwischengespeichert, aufgeteilt und jeder Teil neu abgespeichert. Der 1. Teil hat den originalen Dateinamen (z.B. vo1\_deat.html), der 2. Teil und alle weiteren haben eine fortlaufende Nr. im Dateinamen (hier vo1\_deat\_1.html, vo1\_deat\_2.html usw.).
- Im Reiter "*Ergebnisliste*" siehe weiter unten werden, parallel zu einer log-Datei, ein Fortschrittsbericht erstellt. Hier werden auch Dateien gelistet, die nicht aufgeteilt werden können, da sie obige Kriterien nicht erfüllen oder bereits aufgeteilt waren.

## Optionen

Optionen zur Verarbeitung und Ausgabe der Daten sind

- Angabe der *Verzeichnislistengröße*, ab der eine Liste aufgeteilt wird.
- Angabe der *Listengröße*, in der die einzelnen Teile gespeichert werden sollen. Dies ist eine ungefähre Größe, da das Programm die jeweiligen Tabellen entsprechend der Zeilengröße aufteilt. Um keine sehr kleine letzte Datei zu erhalten, wird mit einem 10% Zuschlag gerechnet.
- Auswahl des OFB Typs 1..9.
- Lösche existierende Splitdateien xxx\_1..n vor neuer Aufteilung erlaubt eine Bereinigung des Ordners. Möglich sind die Optionen:
  - Alle vorhandene löscht alle gefundene.
  - Von den selektierten Dateien löscht nur diese.
  - Das Löschen erfolgt direkt vor der neuen Aufteilung.
- *Kopf und Fuß in allen Splitdateien* fügt diese entsprechend ein. Standardmäßig wird der Kopf in der ersten Datei und der Fuß am Ende der letzten Datei geschrieben.
- **Neue Links in Übersicht aufnehmen** modifiziert die Übersicht entsprechend und erlaubt damit ein Aufruf aller Dateien. Hierbei werden die Ziffern 1..n zugefügt. Nachfolgend beide Darstellungen:

Vornamen Nachnamen Nachnamen (phonetisch) Ortsnamen Arbeitsorte Zuzüge

Berufe Todesursachen Geburts-/Taufdatum Sterbe-/Bestattungsdatum Heirats-/Partnerschaftsdatum Jahrestage Vornamen Nachnamen <u>1 2 3 4</u> Nachnamen (phonetisch) <u>1 2 3 4</u> Ortsnamen Arbeitsorte Zuzüge Berufe Todesursachen Geburts-/Taufdatum 1 2 3 Sterbe-/Bestattungsdatum 1 Heirats-/Partnerschaftsdatum Jahrestage 1 2 3

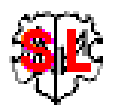

## Schaltknöpfe

- [Symbol mit öffnenden Ordner] Auswahl des Startordners.
- [?] Aufruf Programmbeschreibung.
- [ Neu ] Löscht alle Definitionen im Fenster.
- [Info] Zeigt den Ordner, in der die ini-Datei gespeichert ist (enthält alle Einstellungen während des letzten "Schließen").
- [Start] Startet die Verarbeitung.
- [Edit Log] Öffnet die log-Datei durch den Text Editor.
- [Browser] Öffnet den Browser mit der Übersichtsliste
- [Schließen] Schreibt die ini-Datei mit allen Einstellungen und beendet das Programm. Beendigung über das kleine "x" oben rechts am Bildschirm schreibt keine ini-Datei.

## Verarbeitungshinweise

Zu beachten ist folgendes:

- Verzeichnislisten können nur 1x aufgeteilt werden.
- Möchte man einzelne Listen unterschiedlich aufteilen, so kann man erst nur einen Teil der Listen auswählen und diese teilen, danach die Einstellungen der Größen ändern und erneut "Start" drücken und die nun gewünschten Listen zum Aufteilen auswählen und diese jetzt teilen, usw.
- Wenn das Ergebnis nicht den Wünschen entspricht, kann man, sofern das OFB Programm nicht geschlossen wurde, die Verzeichnislisten durch Druck auf den markierten Schaltknopf im OFB Hauptfenster erneut erstellen, ohne das ganze Programm nochmals zu starten. Sinnvollerweise löscht man vorher alle Verzeichnislisten Dateien im Ausgabeverzeichnis durch Druck auf den markierten Löschknopf im Reiter "Verzeichnislisten" unten rechts.

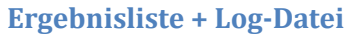

Sie enthalten:

- Zum Teilen gefundene Dateien.
  - Nicht teilbare Dateien mit Kennzeichen
    - o "X" kann nicht aufgeteilt werden wegen der gewählten Optionen oder
    - "Y", da diese bereits aufgeteilt sind.
- Liste der selektierten Dateien und den jeweiligen Splitdateien. Da unten in der Liste das Heiratsdatum mit 506 KB innerhalb des 10% Bereichs liegt, erfolgt hier keine Aufteilung.

Werden keine Dateien zum Aufteilen gefunden, so wird keine log-Datei erstellt, die Nachricht aber in der Ergebnisliste geschrieben.

Die log-Datei heißt "\_SplitList.log" und ist im "print" Ordner gespeichert

Erstellt am 02.06.2018 00:14:55 - SplitList Version: 0.1.0 Dateien zum Aufteilen: 1: 506 KB; C:\Ofb\2\\_aus\print\vol\_marr.html; Heiratsdatum 2: 948 KB; C:\Ofb\2\\_aus\print\vol\_parm.html; Partnerschaft Mann 3: 1223 KB; C:\Ofb\2\\_aus\print\vol\_fema.html; Frauen 4: 1232 KB; C:\Ofb\2\\_aus\print\vol\_male.html; Männer 5: 2162 KB; C:\Ofb\2\\_aus\print\vol\_birt.html; Geburtsdatum 6: 2298 KB; C:\Ofb\2\\_aus\print\vol\_alls.html; Personen 7: 2383 KB; C:\Ofb\2\\_aus\print\vol\_alls.html; SOUR 9: 2638 KB; C:\Ofb\2\\_aus\print\vol\_surn.html; Nachnamen 10: 2652 KB; C:\Ofb\2\\_aus\print\vol\_surp.html; Nachnamen (phon)

| ,            | je Typ 1 Unterverzeichnis |          |           |      |         |  |  |
|--------------|---------------------------|----------|-----------|------|---------|--|--|
| I            | Neuaus                    | gabe:    | VerzList  | Sta  | atistik |  |  |
| $\checkmark$ | Quellen                   | als "Fuß | Snoten" L | iste |         |  |  |
|              |                           |          |           | J    | ×       |  |  |

<sup>10</sup> Dateien gefunden

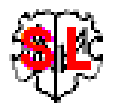

```
Folgende Dateien können nicht aufgeteilt werden:
C:\Ofb\2\_aus\print\vo1_locn.html <!-- X -->
C:\Ofb\2\_aus\print\vo1_deat.html <!-- Y -->
C:\Ofb\2\_aus\print\vo1_parf.html <!-- Y -->
Dateien in "C:\Ofb\2\_aus\print\" zum Aufteilen ausgewählt + aufgeteilt:
 1: 506 KB; vol marr.html; Heiratsdatum
 2: 948 KB; vol_parm.html; Partnerschaft Mann
  <a href="vol_parm_1.html">1</a>
 3: 1223 KB; vol_fema.html; Frauen
  <a href="vol_fema_1.html">1</a>
<a href="vol_fema_2.html">2</a>
 4: 1232 KB; vol_male.html; Männer
  <a href="vo1_male_1.html">1</a>
  <a href="vo1 male 2.html">2</a>
 5: 2162 KB; vol birt.html; Geburtsdatum
  <a href="vol_birt_1.html">1</a>
  <a href="vol_birt_2.html">2</a>
<a href="vol_birt_3.html">3</a>
 6: 2298 KB; vol alls.html; Personen
  <a href="vol_alls_1.html">1</a>
  <a href="vol_alls_2.html">2</a>
  <a href="vol_alls_3.html">3</a>
 <a href="vol_alls_4.html">4</a>
7: 2383 KB; vol aniv.html; Jahrestage
  <a href="vol_aniv_1.html">1</a>
<a href="vol_aniv_2.html">2</a>
  <a href="vol_aniv_3.html">3</a>
 8: 2507 KB; ofb1sour.html; SOUR
  <a href="ofblsour_1.html">1</a>
  <a href="ofb1sour_2.html">2</a>
  <a href="ofb1sour_3.html">3</a>
<a href="ofb1sour_4.html">4</a>
 9: 2638 KB; vol_surn.html; Nachnamen <a href="vol_surn_1.html">1</a>
  <a href="vol_surn_2.html">2</a>
  <a href="vol_surn_3.html">3</a>
<a href="vol_surn_4.html">4</a>
10: 2652 KB; vol_surp.html; Nachnamen (phon)
  <a href="vol_surp_1.html">1</a>
  <a href="vol_surp_2.html">2</a>
  <a href="vol_surp_3.html">3</a>
  <a href="vol_surp_4.html">4</a>
```

10 Dateien aufgeteilt in 37 Teildateien

# Versionen

(N = Neu, K = korrigiert, M = modifiziert)

- 1.0.0 02.02.2019 N: : Erstveröffentlichung
- 1.0.1 20.08.2019 M: Programmname "OFB-SplitList.exe" + Icon